# AKADEMIA TARNOWSKA

Instrukcja rekonfiguracji klienta pocztowego na przykładzie Thunderbird, Outlooka oraz poczty w przeglądarce internetowej.

Zmiana adresu e-mail pwsztar/anstar.edu.pl -> atar.edu.pl

# I. Poczta w przeglądarce internetowej

- 1. Klikamy w link poczty znajdującej się pod adresem: https://listonosz.pwsztar.edu.pl/roundcubemail/
- 2. Logujemy się do konta pocztowego wpisując login oraz hasło.

| Witamy w Akadem | ia Nauk Stosowanych w Tarnowie    |
|-----------------|-----------------------------------|
| Nazwa           | testowe_konto                     |
| Hasło           | •••••                             |
|                 | Zaloguj                           |
| Akad            | lemia Nauk Stosowanych w Tarnowie |

3. Wchodzimy w zakładkę Ustawienia.

|      | Poczta       | 📕 Książka adresowa | Ustawienia | 区 Wyloguj  |
|------|--------------|--------------------|------------|------------|
|      | Filtr: Wszys | tkie 🗸             | Q          | 8          |
| * Od |              | Data               | Re         | ozmiar 🚖 🖉 |

4. Przechodzimy do zakładki Tożsamości.

| roundcube 🍚                                                                 |             |         |            |            |       |        |             |  |
|-----------------------------------------------------------------------------|-------------|---------|------------|------------|-------|--------|-------------|--|
| open source woonan service -                                                | Preferencje | Foldery | Tożsamości | Odpowiedzi | Hasło | Filtry | O programie |  |
| Tożsamości                                                                  | Tożsamości  |         |            |            |       |        |             |  |
| testowe_konto <testowe_konto@pwsztar.edu.pl></testowe_konto@pwsztar.edu.pl> |             |         |            |            |       |        |             |  |
|                                                                             |             |         |            |            |       |        |             |  |
|                                                                             |             |         |            |            |       |        |             |  |
|                                                                             |             |         |            |            |       |        |             |  |

5. Zaznaczamy swoje konto pocztowe i zmieniamy domenę z **pwsztar/anstar.edu.pl** na **atar.edu.pl**, tak jak na poniższym screenie.

| Edytuj tożsamości |                           |  |  |  |
|-------------------|---------------------------|--|--|--|
| Ustawienia Po     | dpis                      |  |  |  |
| Nazwa             | testowe_konto             |  |  |  |
| E-Mail            | testowe_konto@atar.edu.pl |  |  |  |
| Organizacja       |                           |  |  |  |
| Odpowiedź do      |                           |  |  |  |
| Ukryta kopia      |                           |  |  |  |
| Domyślna          |                           |  |  |  |
|                   |                           |  |  |  |
| Zapisz            |                           |  |  |  |
|                   |                           |  |  |  |

- 6. Aby zatwierdzić zmianę klikamy w przycisk Zapisz.
- 7. Zmiany zapisano pomyślnie.

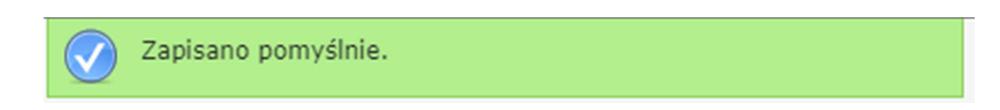

# II. Thunderbird

1. Aby zmienić ustawienia w kliencie pocztowym Thunderbird, klikamy na konto prawym przyciskiem myszy oraz przechodzimy do zakładki **Ustawienia**.

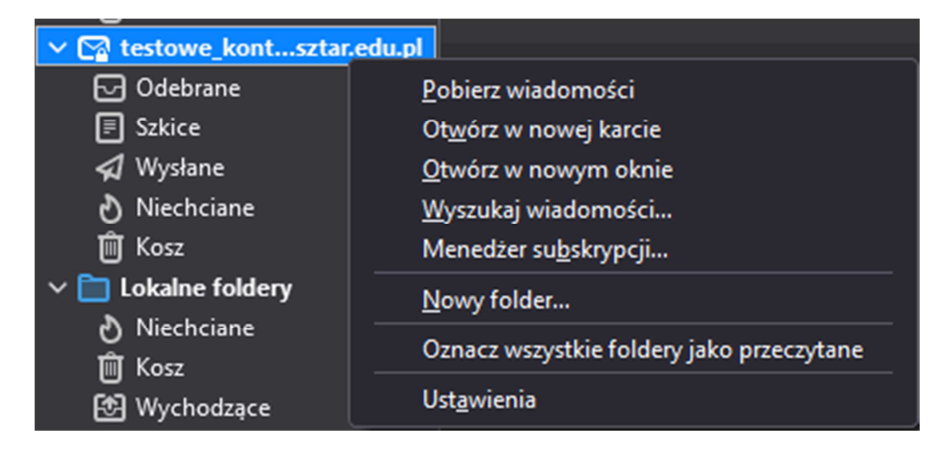

2. W polu nazwa konta oraz adres e-mail zmieniamy domenę z pwsztar/anstar.edu.pl na atar.edu.pl

# Konfiguracja konta - testowe\_konto@atar.edu.pl

Nazwa konta: testowe\_konto@atar.edu.pl

#### Domyślna tożsamość

Poniższe dane określają tożsamość posiadacza konta i umożliwiają odbie

Imię i nazwisko:

Testowe Konto

Adres e-mail:

testowe\_konto@atar.edu.pl

### III. Outlook

1. Przechodzimy do ustawień konfiguracyjnych Outlooka, następnie wybieramy odpowiednie konto oraz klikamy w opcję **Ustawienia kont**.

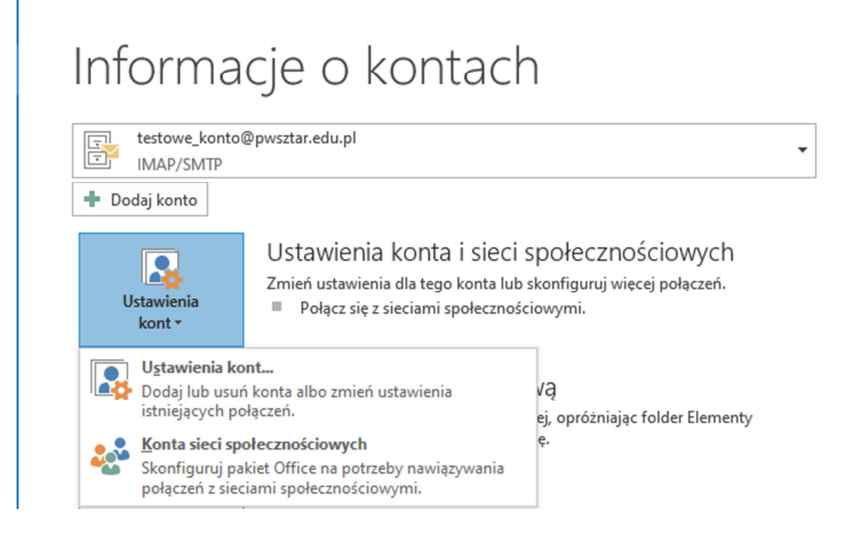

2. Wybieramy odpowiednie konto i klikamy w przycisk Zmień.

| 🧟 Nowy 🏃 Napraw 🚰 Zmień      | 🛇 Ustaw jako domyślne 🗙 Usuń 🔹 🛡          |
|------------------------------|-------------------------------------------|
| Nazwa                        | Тур                                       |
| 오 k_los@anstar.edu.pl        | IMAP/SMTP (domyślnie wyślij z tego konta) |
| testowe_konto@pwsztar.edu.pl | IMAP/SMTP                                 |
|                              |                                           |

3. Po wybraniu opcji **Zmień** w polu adres e-mail należy zmienić domenę na @atar.edu.pl.

Dla pól serwer poczty przychodzącej oraz serwer poczty wychodzącej (SMTP) należy pozostawić adres **listonosz.pwsztar.edu.pl** 

|                                                                |                           | a                                                                          |  |
|----------------------------------------------------------------|---------------------------|----------------------------------------------------------------------------|--|
| Ustawienia konta POP i IMAP<br>Wprowadź ustawienia serwera por | czty dla konta.           | 花                                                                          |  |
| Informacje o użytkowniku                                       |                           | Testowanie ustawień konta                                                  |  |
| lmię i nazwisko:                                               | Testowe Konto             | Zalecane jest przetestowanie konta, aby zapewnić, że                       |  |
| Adres e-mail:                                                  | testowe_konto@atar.edu.pl | wpisy są poprawne.                                                         |  |
| informacje o serwerze                                          |                           | figure and the second second                                               |  |
| Typ konta:                                                     | IMAP S                    | Testuj ustawienia konta                                                    |  |
| Serwer poczty przychodzącej:                                   | listonosz.pwsztar.edu.pl  | Automatycznie przetestuj ustawienia konta po<br>kliknieciu przycisku Dalej |  |
| Serwer poczty wychodzącej (SMTP):                              | listonosz.pwsztar.edu.pl  |                                                                            |  |
| Informacje o logowaniu                                         |                           |                                                                            |  |
| Nazwa użytkownika:                                             | testowe_konto             | Poczta do przechowywania w Wszystkie                                       |  |
| Hasilo:                                                        | *****                     | tryble offline:                                                            |  |
| Zapamięt                                                       | aj hasio                  | 1 1 1 1 1 1 1 1 1 1 1 1 1 1 1 1 1 1 1                                      |  |
| Wymagaj logowania przy użyciu b                                | ezpiecznego               |                                                                            |  |
| uwierzyteiniania hasła                                         |                           | Więcej ustawień                                                            |  |

Następnie klikamy w przycisk Więcej ustawień.

4. W polu Adres e-mail zmieniamy domenę z @pwsztar/anstar.edu.pl na @atar.edu.pl

W polu Serwera poczty przychodzącej oraz serwera poczty wychodzącej SMTP pozostawiamy adres listonosz.pwsztar.edu.pl

3327

| goine           | Serwer wychodzący                                                                                              | Zaawansowane                                    |
|-----------------|----------------------------------------------------------------------------------------------------|-------------------------------------------------|
| onto e          | -mail                                                                                                    |                                                 |
| Wpisz<br>"Micro | nazwę, której chcesz<br>soft Mail Server"                                                                      | używać dla tego konta. Na przykład: "Praca" lub |
| testow          | we_konto@atar.edu.p                                                                                            | 1                                               |
| Inne inf        | ormacje o użytkownik                                                                                           | u                                               |
| Organ           | izacja:                                                                                                    |                                                 |
|                 | and a second second second second second second second second second second second second second second second |                                                 |

 Następnie należy przejść do zakładki Serwer wychodzący i zaznaczyć opcję Serwer wychodzący SMTP wymaga uwierzytelnienia. Możemy użyć tych samych ustawień co serwer poczty przychodzącej lub zalogować używając danych logowania do poczty.

#### Dział Obsługi Informatycznej Akademia Tarnowska

| Ustawien | ia internetowej poczty | e-mail                         | ×                     |
|----------|------------------------|--------------------------------|-----------------------|
| Ogólne   | Serwer wychodzący      | Zaawansowane                   |                       |
| Serw     | er wychodzący (SMTP)   | wymaga uwierzytelniania        |                       |
| ٥        | lżyj tych samych ustaw | ień, co mój serwer poczty przy | chodzącej             |
| Oz       | aloguj używając        |                                |                       |
| Þ        | lazwa użytkownika:     |                                |                       |
| H        | lasło:                 |                                |                       |
|          |                        | Zapamiętaj hasło               |                       |
|          | Wymagaj logowani       | a przy użyciu bezpiecznego uw  | vierzytelniania hasła |
|          |                        |                                |                       |
|          |                        |                                |                       |
|          |                        |                                |                       |
|          |                        |                                |                       |
|          |                        |                                |                       |
|          |                        |                                |                       |
|          |                        |                                |                       |
|          |                        |                                |                       |
|          |                        |                                |                       |
|          |                        |                                |                       |
|          |                        |                                |                       |
|          |                        |                                | K Apului              |

6. Po zatwierdzeniu zmian i kliknięciu przycisku **Dalej** (screen w punkcie 3), nastąpi testowanie ustawień konta. Jak widać na poniższym screenie test przebiegł pomyślnie.

| Testowani                   | e ustawień konta                                                    |                              |                      |
|-----------------------------|---------------------------------------------------------------------|------------------------------|----------------------|
| Gratulacje!<br>aby kontyr   | Ukończono pomyślnie wszystkie testy. K<br>nuować.                   | liknij przycisk Zamknij,     | Zatrzymaj<br>Zamknij |
| Zadania                     | Błędy                                                               |                              |                      |
| Zadania<br>✓ Zalo<br>✓ Wyśl | guj się do serwera poczty przychodzą<br>ij testową wiadomość e-mail | Stan<br>Wykonane<br>Wykonane |                      |

7. Jak można zauważyć na poniższym screenie, nadal widnieje konto z domeną @pwsztar/anstar.edu.pl . Należy zrestartować Outlooka.

# Informacje o kontach

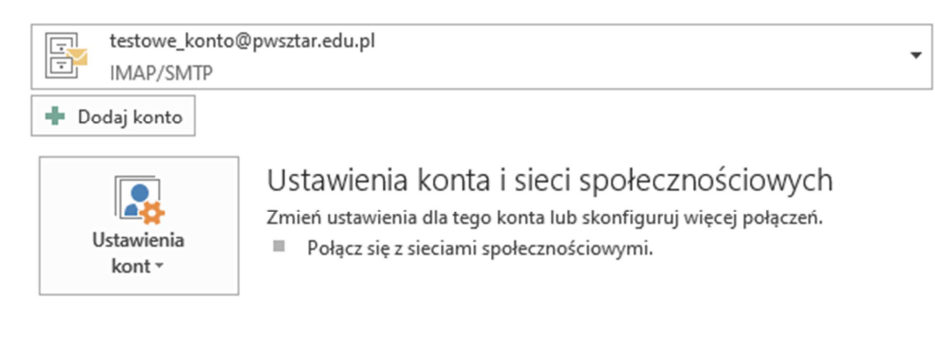

7. Po restarcie, widnieje konto z domeną @atar.edu.pl.